# Configuring a SAMSUNG display with fixed IP addressing

Prérequis : Télécommande

## Step 1

Press the "MENU" button.

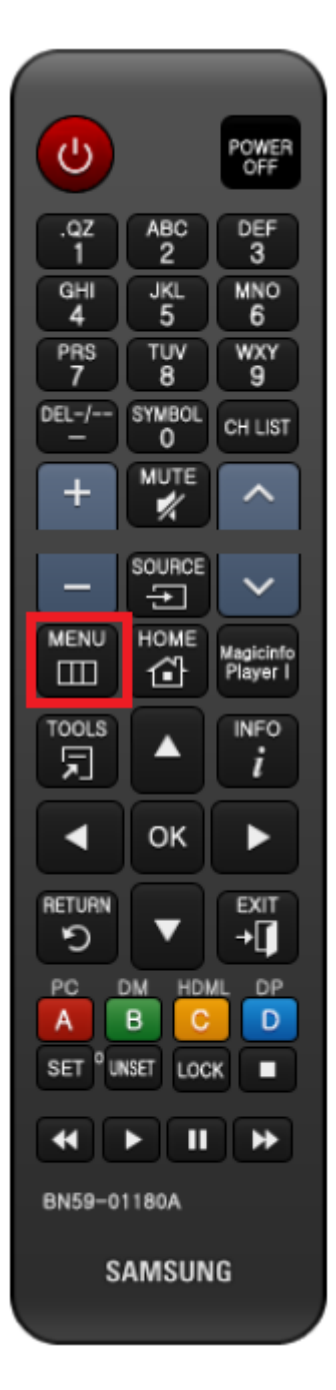

### Step 2

In the menu, use the directional arrows to select "Network" and then confirm.

|         | · · · · · · · · · · · · · · · · · · · |                                       | Léandre - 329 |
|---------|---------------------------------------|---------------------------------------|---------------|
| /       | -                                     | Réseau                                | - 337         |
| 100     | Image                                 | État du réseau                        | ippine - 338  |
|         | Affich. à l'écran                     | Ouvrir les paramètres réseau          | es - 339      |
|         | Son Son                               | IPv6                                  | o :k - 345    |
|         | Réseau                                | Etat IPv6                             | - 333         |
| 1 March | C Système                             | Paramètres réseau serveur             |               |
| 1000    | Assistance                            | Hom benknendae (Signage) samsong daar |               |
|         |                                       |                                       | - 2           |
|         | 0 0                                   |                                       | -             |

# Step 3

Move to "Network status" then let the network status run.

|    | Réseau                        | Affichez l'éta<br>réseau actuel | t de votre<br>et d'Internet. |
|----|-------------------------------|---------------------------------|------------------------------|
|    | État du réseau                |                                 |                              |
|    | Ouvrir les paramètres réseau  |                                 |                              |
| s  | IPv6                          | •                               |                              |
| Ø  | Etat IPv6                     |                                 |                              |
| 2  | Paramètres réseau serveur     |                                 |                              |
| 23 | Nom périphérique [Signage] Sa | amsung QMR S                    |                              |
| B  |                               |                                 |                              |
|    |                               |                                 |                              |

#### Step 4

Then go to "IP settings".

|                                                                   | État du                          | réseau                         |        |  |
|-------------------------------------------------------------------|----------------------------------|--------------------------------|--------|--|
|                                                                   | Votre périphérique es            | t connecté à Internet.         |        |  |
|                                                                   | -                                |                                |        |  |
|                                                                   |                                  |                                |        |  |
| Vous êtes connecté à Internet.<br>En cas de problème avec les ser | rvices en ligne, contactez votre | fournisseur de services intern | et.    |  |
| Paramètres réseau                                                 | Param. IP                        | Réessayer                      | Fermer |  |

## Step 5

- Click on "Get Automatically" and then change to "Manual Entry".
- Specify the fixed IP address of the display
- Specify the subnet mask
- Specify the IP address of the gateway
- Specify the address of a DNS server (8.8.8.8 if you don't know what to put)
- Validate with "OK".

| Param. IP        |                     |  |  |
|------------------|---------------------|--|--|
| Config. IP       | Entrer manuellement |  |  |
| Adresse IP       | 0.0.0.0             |  |  |
| Masque ss-réseau | 255.255.255.0       |  |  |
| Passerelle       | 0.0.0.0             |  |  |
| Config. DNS      | Entrer manuellement |  |  |
| Serveur DNS      | 0.0.00              |  |  |
|                  |                     |  |  |
| ОК               | Annuler             |  |  |

From: https://documentation.zebrix.net/ - **zebrix documentation** 

Permanent link: https://documentation.zebrix.net/doku.php?id=en:configuration\_staticip

Last update: 2022/04/20 15:06

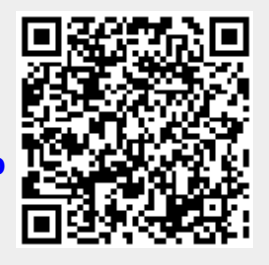